Dame met gekartelde rand in kader.

In bijlage mijn gekartelde rand, foto dame en lijn patroontjes.

laad de patroontje uit de bijlage in je fotoshop.

- Nieuw bestand van 1200 op 800 pixels resolutie 72pixels/inch. vul met een kleur # 0b2093#
  - of kleur uit je foto die je zal gebruiken. Laagstijl toevoegen en kies patroon vulling.
- trek een rechthoek van 1200 op 500 pix. filter- vervorm- golf met deze waarden je kan ook op willekeurig klikken dan veranderen de goven. of speel wat met de schuivertje tot je iets bekomt naar eigen goesting.

| Golf                |             |             | ×                                    |
|---------------------|-------------|-------------|--------------------------------------|
| Aantal generatoren: |             | 2           | Type: OK                             |
| Golflengte:         | Min.<br>201 | Max.<br>379 | O Driehoek Annuleren<br>Vierkant     |
|                     |             |             |                                      |
| Amplitude:          | Min.<br>43  | Max.<br>487 |                                      |
| ÷                   | Horiz.      | Vert.       |                                      |
| Schaal:             | 2 %         | 71 %        | Willekeurig                          |
| ê                   | Ô           |             | Ongedefinieerde gebieden:<br>Omlopen |
|                     |             |             | Randpixels herhalen                  |
|                     |             |             |                                      |

zet die laag nu naar onder op je werkje

3. geef wat slagschaduw aan je laag

| Laagstijl                                                                                                    |                                                                                                    | ×                                                  |
|----------------------------------------------------------------------------------------------------|----------------------------------------------------------------------------------------------------|----------------------------------------------------|
| Laagstijl Stijlen Opties voor overvloeien: standaard Schuine kant en reliëf Contour Structuur Lijn Schaduw binnen Gloed binnen Satijn Kleurbedekking Patroonbedekking | Slagschaduw Structuur Overvloeimodus: Vermenigvuldigen Dekking: Globale belichting gebruiken Afstand: O px Spreiden: O % Grootte: Z7 px Kwaliteit | CK<br>Annuleren<br>Nieuwe stijl<br>✓ Voorvertoning |
| Gloed buiten                                                                                                    | Contour. Anto-anased                                                                                                    |                                                    |
| Slagschaduw                                                                                                    | Ruis: 0 %                                                                                                    |                                                    |
|                                                                                                    | ✓ Laag neemt slagschaduw uit                                                                                                    |                                                    |
|                                                                                                    | Tot standaardwaarden maken Standaardwaarden herstellen                                                                                            |                                                    |

dupliceer de laag (CTRL+J).

M.

en schuif die originele laag wat naar beneden.

4. Verminder nu de dekking van de rechthoek1 naar 60% en geef een kleurbedekking # 2b45d2# en lijn binnen 1pix rood

van rechthoek 2 enkel dekking op 44%.en lijn binnen 1pix rood. dat moet je nu bekomen

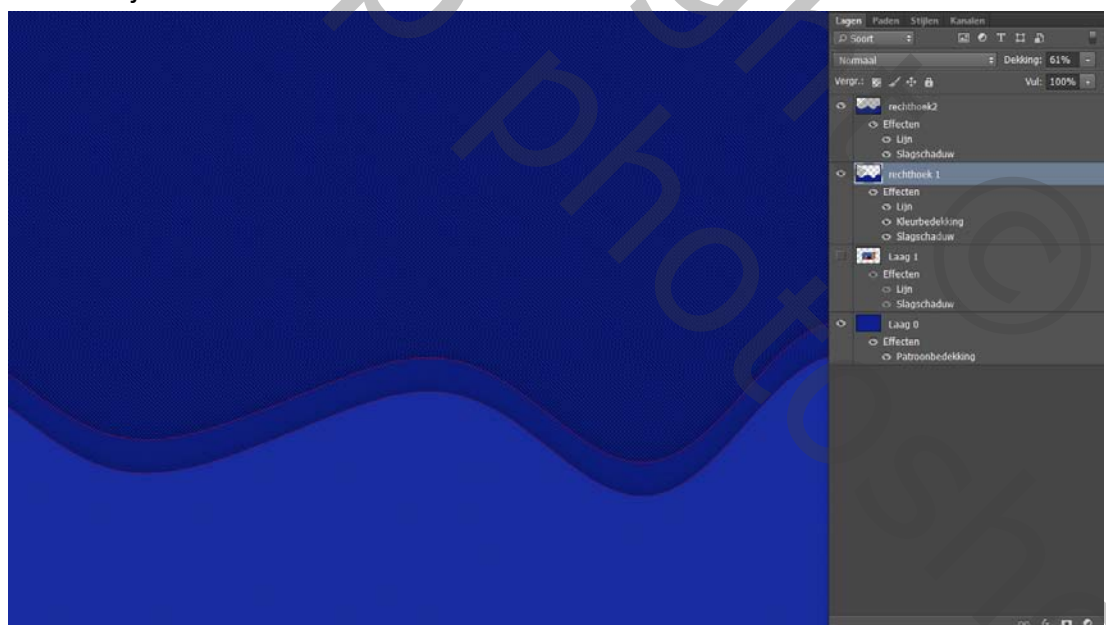

- Open nu de png gekartelde rand en ook je foto sleep je foto op de gekartelde rand, activeer je gekartelde rand laag en ctrl+T om je rand te schalen rond de foto. lagen samenvoegen.
- plaats nu die foto op je werkje, boven je ondergrondlaag. schaal je foto en zet hem mooi in het midden je kan als je wil nog wat slagschaduw geven aan de foto

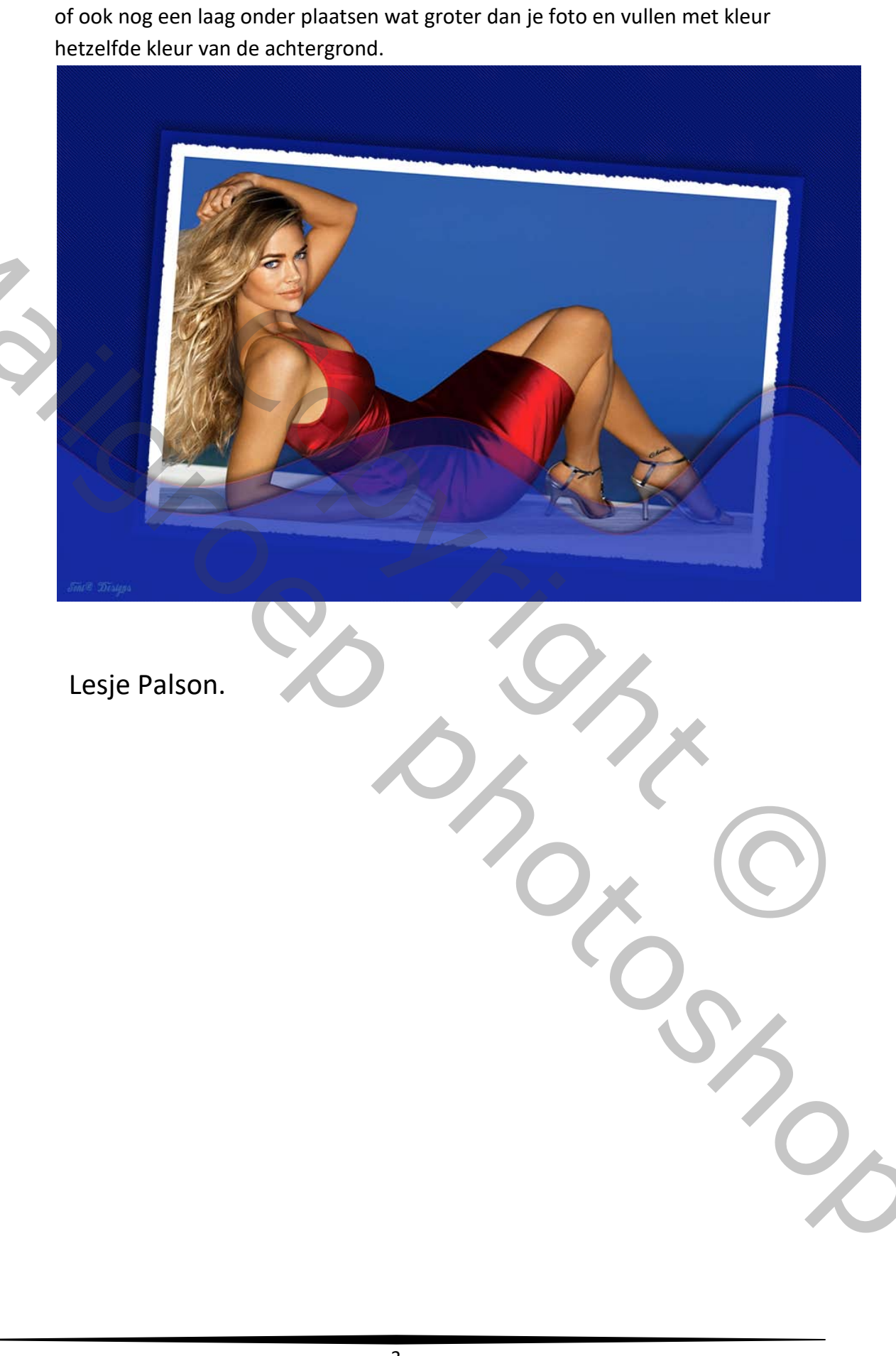